## 第65回日本口腔外科学会総会・学術大会

発表データ登録方法

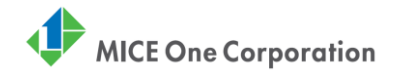

※イメージです。実際とは異なる場合があります。

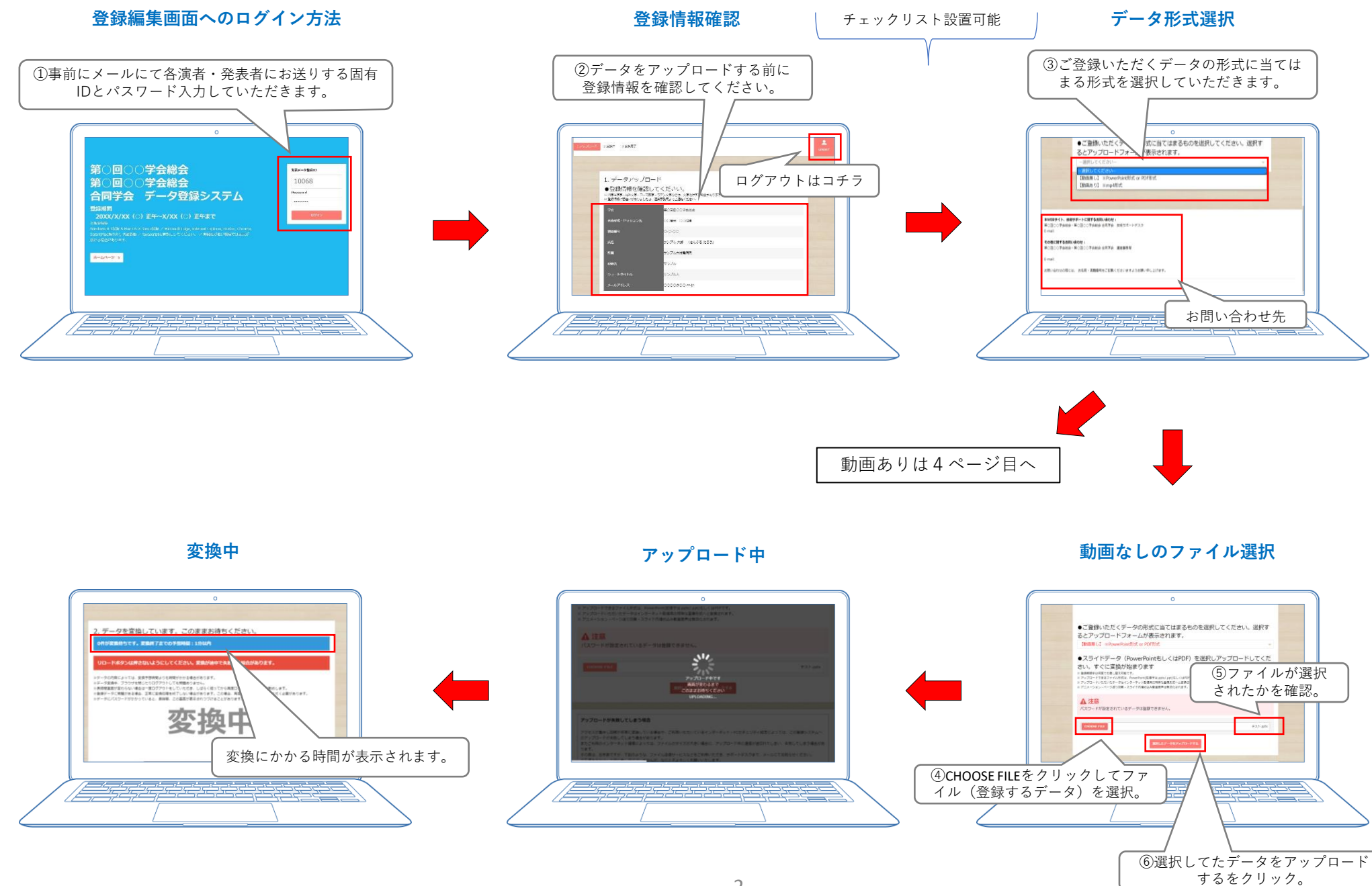

## ※登録期間中であれば一度登録しても何度でも差し替え修正が可能です。

問題なし

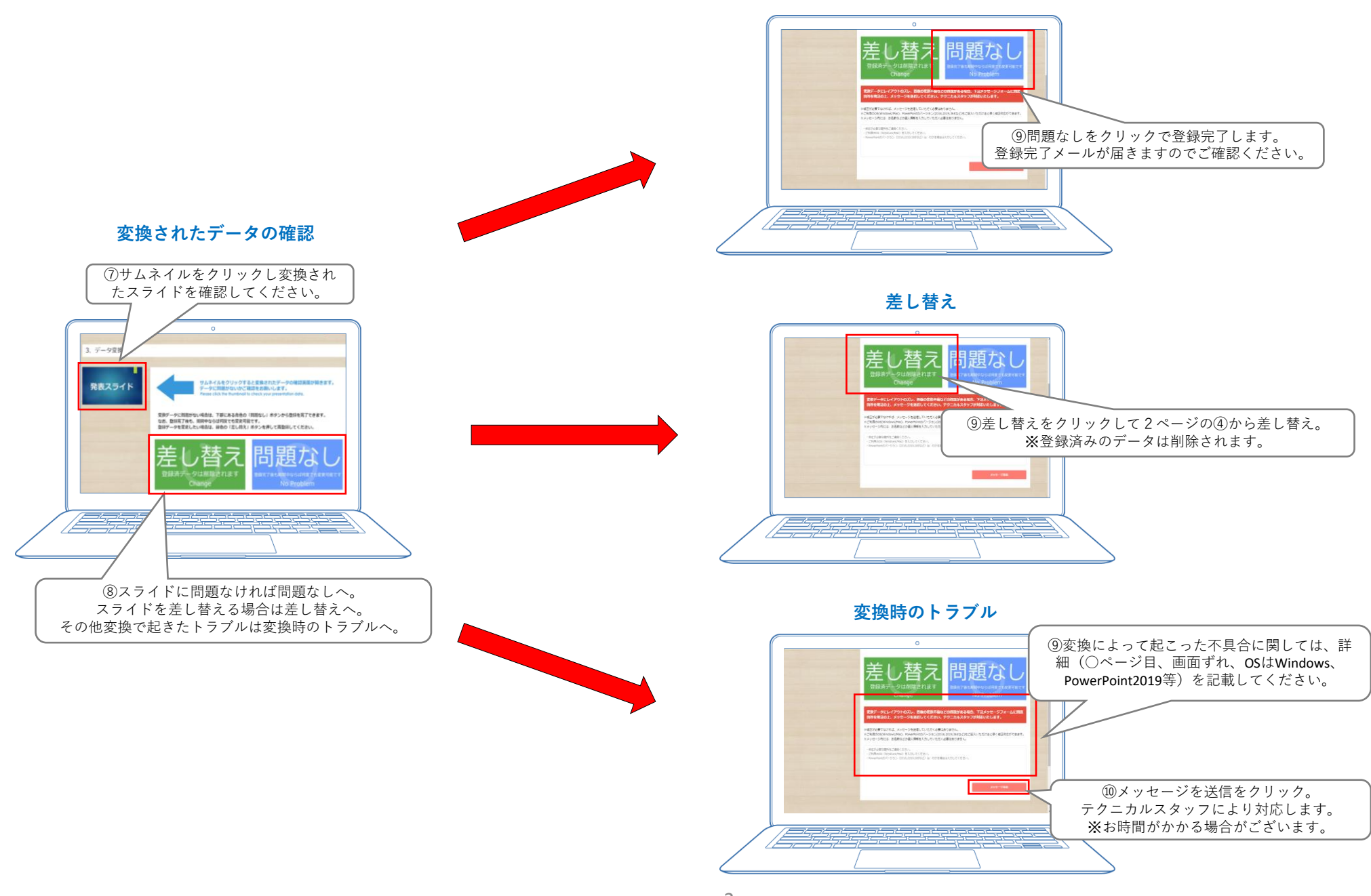

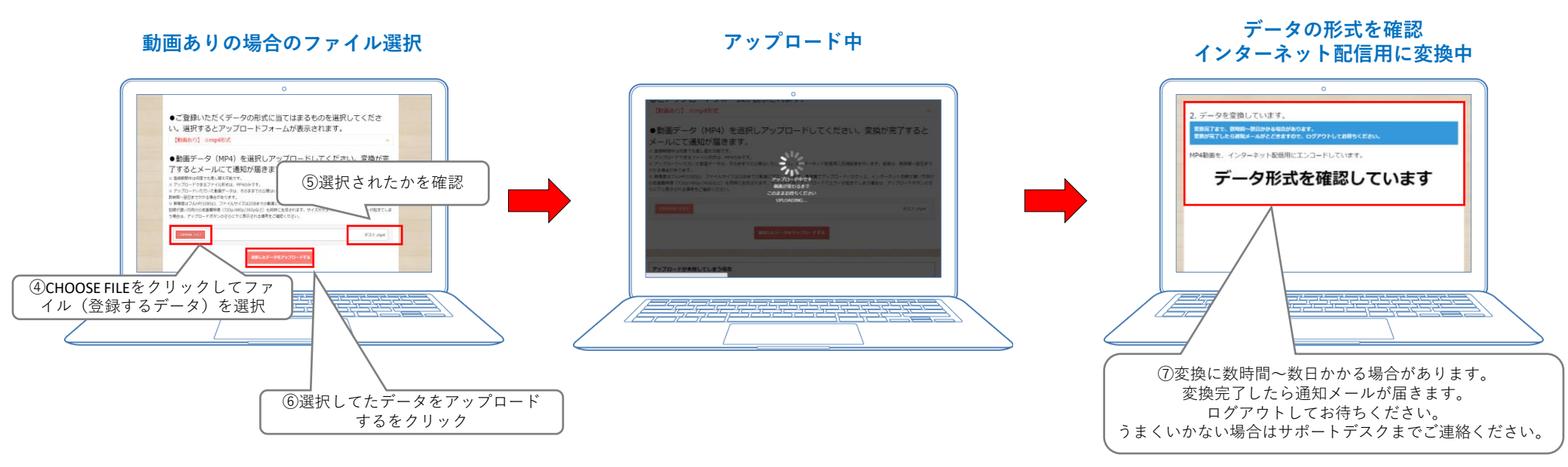